## Cómo administrar la prueba de diagnóstico en línea A.C.E. a su hijo

- 1. Inicie sesión en A.C.E. Diagnostic Test (acediagnostictest.com) (<u>Https://www.acediagnostictest.com/diagnostictest/</u>)
- 2. Haga clic en el botón REGISTRARSE
- 3. Rellene todos los espacios en blanco con un \* (\*) rojo
- 4. 4. Para la dirección de correo electrónico, escriba su dirección de correo electrónico
- 5. Haga clic en el botón de opción para: "Padre que usa esto para evaluar a mi hijo"
- 6. Haga clic en Agregar información de cuenta

Se le enviará a la siguiente página:

## Bienvenido a la prueba diagnóstica aceconnect

¡Su cuenta ha sido agregada! Por favor, lea las instrucciones a continuación.

- Los estudiantes que están listos para ingresar a **Kindergarten o Nivel 1** no deben tomar este examen. Use la <u>prueba previa de ABC</u> para determinar qué programa de lectura es apropiado para estos estudiantes.
- Se recomienda una computadora de escritorio o portátil con capacidades de audio para administrar la prueba. No se recomiendan las tabletas y los teléfonos móviles, ya que pueden causar resultados inexactos de las pruebas.
- Cada estudiante que tome la prueba de diagnóstico en línea debe estar registrado. Para registrar a un estudiante, haga clic en el botón de menú "Estudiantes e informes".
- Para comenzar la prueba, haga clic en el botón de menú "Tomar prueba de diagnóstico" para mostrar la lista de estudiantes. Resalte al estudiante y haga clic en el botón "Seleccionar estudiante" para mostrar las opciones de prueba. Seleccione el tema y el nivel inicial y haga clic en "Continuar". Los estudiantes en la escuela secundaria deben comenzar 60 PACE (cinco años) por debajo del nivel de grado. Todos los demás niveles (2-8) deben comenzar a evaluar 36 PACE (tres años) por debajo del nivel de grado. Verifique la información de la prueba y haga clic en el botón "Comenzar prueba".
- Después de cada 45 minutos (30 minutos para niños más pequeños) de examen, dele al estudiante un descanso de 10 a 15 minutos con refrigerios. Su progreso se

guardará cuando haga clic en el botón "Salir de la prueba". Puede reanudar la prueba haciendo clic en el botón "Volver a la prueba".

- Anime al estudiante a responder las preguntas sin adivinar. Si el estudiante no sabe la respuesta a la pregunta, debe omitir la pregunta e ir a la siguiente. Cuando un estudiante dice que no puede trabajar más, pídale que omita esa sección y pruebe los problemas en las siguientes dos secciones. Cuando el estudiante se salta la mayoría de los problemas, la prueba está completa. Para finalizar la prueba, haga clic en el botón "Salir de la prueba de diagnóstico" y luego haga clic en "Finalizar prueba".
- Los administradores del sitio pueden iniciar sesión para ver los resultados de las pruebas de los estudiantes. Haga clic en el botón de menú "Estudiantes e informes", resalte al estudiante y luego haga clic en el botón "Informes de estudiantes". Seleccione "Ver/Imprimir" para ver los resultados de las pruebas completadas; luego haga clic en "Imprimir informe" si desea una copia impresa. Los resultados de las pruebas también se pueden enviar por correo electrónico a la dirección en el perfil del estudiante. Para enviar el informe por correo electrónico a destinatarios adicionales, cambie la dirección de correo electrónico en el perfil del alumno.
- Muy importante: **NO** prescriba PACE por encima del nivel cronológico del estudiante. (Consulte el <u>Tabla de conversión PACE</u>.)
- Para problemas relacionados con la prueba de diagnóstico en línea, comuníquese con el Soporte Técnico de ACE al 615-612-5288 o <u>TechnicalSupport@aceschooloftomorrow.com</u>.
- Si tiene preguntas sobre cómo administrar la prueba, comuníquese con Servicio al Cliente de ACE al 1-800-925-7777 o <u>CustomerService@aceschooloftomorrow.com</u>.
- Luego, registre a su hijo. Cada niño que se va a examinar debe registrarse por separado. Haga clic en la pestaña Estudiantes e informes en la parte superior
- 8. Haz clic en Agregar estudiante
- 9. Rellene todos los espacios en blanco con un \* (\*) rojo
- 10.Envíe los resultados por correo electrónico a: Office@shilohunited.org
- 11.Haga clic en <mark>Agregar estudiante</mark>
- 12. En la parte superior de la página, haga clic en: Realizar prueba de diagnóstico
- 13. Resalte el niño que se va a evaluar y haga clic en Seleccionar alumno
- 14. Seleccione Asunto y haga clic en "Elegir nivel"
- 15. Lea Consejos para pruebas de diagnóstico para elegir el nivel inicial adecuado. (La prueba de diagnóstico en línea selecciona automáticamente

un nivel basado en el nivel de grado del niño que se ingresó anteriormente - # 9 arriba)

- 16. Haga clic en Continuar
- **17. Haga clic en Comenzar prueba**
- 18.Continúe con las pruebas hasta que las preguntas sean demasiado difíciles y, a continuación, haga clic en Salir de la prueba de diagnóstico
- 19. Elija <mark>Continuar esta prueba más tarde</mark> o <mark>Finalizar prueba</mark>. También puede elegir Volver a la prueba
- 20. Continúe con esta rutina hasta que se hayan tomado las cuatro pruebas: matemáticas, inglés, construcción de palabras y lectura.